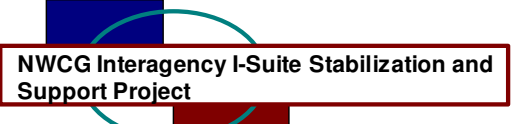

## I-Suite Version 6.03.00 Release Notes

Date: August 2, 2006

Release: I-Suite 6.03.00

Description: The primary focus of this release is to complete several outstanding items and to fix recently identified issues in the application.

The full install and the update can be installed mid-incident. It is recommended to run a backup of your database prior to updating I-Suite

## Important things to know prior to installing version 6.03.00 (Full)

- System administrative privileges are required to properly install the full I-Suite Server and Client installations. You must reboot after the installation is finished and re-login with system administrative privileges for the install to complete.
- The installation of I-Suite Version 6.03.00 will remove I-Suite 2005 versions.
- Previous versions (2005 and earlier) of I-Suite are not compatible with this version. There is no conversion process for 2005 to 2006.
- System administrative privileges are not required to run the application.
  - To set up the I-Suite server, the initial server login user name is "admin" and the default password is "forests".
  - This login will launch a new setup password screen
  - The initial password to copy the ISuiteBlank and to attach the practice database is "forests".
- The new database version is 6.03.00

## Important things to know prior to installing version 6.03.00 (Update)

- Only install this update on a computer with I-Suite version 6.01.00 or newer already installed.
- System administrative privileges may be required to properly install the update. You do need to reboot after the installation.
- To use the Update file. I-Suite must be installed in the default path of c:\Program files\isuite. If I-Suite was installed in any other path, the user must uninstall and reinstall using the full installer.
- The new database version is 6.03.00. Attached databases will be automatically updated to the current database version.

Please visit the I-Suite webpage for additional information on the installation process and user documentation <u>http://isuite.nwcg.gov</u>.

Refer to the following table for specific information.

| Tracking<br>Number(s) | Module/<br>Process<br>Affected           | Change<br>Category | Description                                                                                                    |
|-----------------------|------------------------------------------|--------------------|----------------------------------------------------------------------------------------------------|
| 1885<br>1901          | Cost / Create<br>Costs                   | Bug                | <ul> <li>Contract resources with an operator that has actual postings will calculate correctly</li> <li>Costs will not overwrite user defined estimates</li> </ul>                                                                                                    |
| 1871<br>1915          | Custom<br>Reports                        | Bug                | <ul> <li>Using "Actual Release Remarks" field in a custom report will print correctly</li> <li>Removed the option to share custom reports</li> </ul>                                                                                                    |
| 1893                  | Data Admin                               | Bug                | Can edit the incident start date                                                                                                    |
| 1862<br>1929          | DB Admin /<br>Backup                     | Mod                | <ul> <li>Renamed "Cancel" button to "Close" and the<br/>"Apply" button to "Save"</li> <li>Added a splash screen to notify a person working<br/>on the server computer that a backup is in progress<br/>NOTE: For auto backups to occur, do not leave the<br/>server computer with a subordinate window open.<br/>The main window for any module is acceptable.</li> </ul> |
| 1880                  | DB Admin /<br>Users                      | Bug                | No longer allow creating a user name of "Admin"                                                                                                    |
| 1894<br>1892<br>1899  | DB Admin /<br>ROSS<br>Import             | Bug                | <ul> <li>Can accept a ROSS incident ID greater than 32,000</li> <li>Automatically sets the "Create Daily" check box to checked for Overhead team members</li> <li>No longer get BOF/EOF error</li> </ul>                                                                                                    |
| 1910                  | DB Admin /<br>ROSS<br>Import             | Mod                | Added ability to import Strike Teams with correct resource relationships                                                                                                    |
| 1881                  | Demob                                    | Bug                | Can enter a city with an apostrophe                                                                                                    |
| 1872                  | Demob &<br>Resources<br>Edit             | Mod                | • When demobing a strike team or task force parent added a message to notify the user that components will not be demobed                                                                                                    |
| 1869                  | Demob /<br>Customize<br>Checkout<br>Form | Bug                | <ul> <li>Items checked are saved correctly and remain<br/>saved when the "Save" button is clicked</li> </ul>                                                                                                    |

| Tracking<br>Number(s)        | Module/<br>Process<br>Affected         | Change<br>Category | Description                                                                                                    |
|------------------------------|----------------------------------------|--------------------|----------------------------------------------------------------------------------------------------|
| 1905                         | Demob                                  | Mod                | <ul> <li>The check box "Resources Selected in Grid" now defaults to checked</li> <li>Added "Tentative Release" to the label for block 2 on the checkout form</li> </ul>                                                                                                    |
| 1916                         | General                                | Bug                | Corrected several errors related to the grid filter bar                                                                                                    |
| 1860<br>1923<br>1909         | General /<br>Logging In                | Mod                | <ul> <li>When opening the application from a client computer, the login screen now displays much quicker. NOTE: Adding a "-c" switch to the shortcut target when using the application as a client will provide best performance for client computers. This switch is already in place on this version of client installations</li> <li>Added a splash screen prior to the login screen</li> <li>Added a label on the login screen to identify the state of the current computer as "client" or "server"</li> </ul> |
| 1917                         | IAP                                    | Bug                | <ul> <li>All forms display in the tree view when display by<br/>form or display by plan is selected</li> </ul>                                                                                                    |
| 1917<br>1729<br>1728         | IAP                                    | Mod                | <ul> <li>Shifts with the same name or start time are not allowed</li> <li>Operational periods default to current date plus 1</li> <li>On the ICS-204 the default filter for block 6 is now all resources</li> </ul>                                                                                                    |
| 1890<br>1148<br>1868<br>1721 | Resources                              | Mod                | <ul> <li>Disabled the incident drop down box on the tool bar when the roster or S/T T/F screens are open</li> <li>Added the "Make All Fed or Other" button to the main edit screen for crews</li> <li>The default check-in date and time is now set to blank not the system date and time</li> <li>Added a message box when trying to delete a resource with the add/edit frame open informing the user to close the add/edit frame</li> </ul>                                                                      |
| 1889<br>1882                 | Resources                              | Bug                | <ul> <li>Can edit the guarantee amount for contracted resources</li> <li>All non-parent resources will not inadvertently be assigned as subordinate resources (Not allow a resource ID of 0)</li> </ul>                                                                                                    |
| 1902                         | Supply /<br>Quick Issue<br>and Release | Mod                | <ul> <li>Can select accountable property by typing or<br/>selecting the property number in quick release or<br/>quick issue</li> </ul>                                                                                                    |

| Tracking<br>Number(s)                                                | Module/<br>Process<br>Affected              | Change<br>Category | Description                                                                                                    |
|----------------------------------------------------------------------|---------------------------------------------|--------------------|----------------------------------------------------------------------------------------------------|
| 1903                                                                 | Supply /<br>Quick<br>Receive and<br>Release | Mod                | <ul> <li>Added a check box "Do not clear NFES #" to allow<br/>selecting accountable property items without<br/>having to reselect the NFES #</li> </ul>                                                                                                    |
| 1884<br>1879                                                         | Time /<br>Adjustments                       | Bug                | <ul> <li>Can post a negative amount</li> <li>Can post adjustments to contract resources when status is pending</li> </ul>                                                                                                    |
| 1927                                                                 | Time / Admin<br>Office                      | Bug                | Can edit Admin Office for Payment                                                                                                    |
| 1877                                                                 | Time /<br>Contracts                         | Bug                | Can add an address to a contractor that is already<br>in the database without an address                                                                                                    |
| 1918<br>1873<br>1883<br>1895                                         | Time / Post<br>Time                         | Bug                | <ul> <li>No longer get the erroneous warning message that<br/>the post date is prior to the last invoice date when<br/>no original invoices have been printed</li> <li>Posted time displays in the grid chronologically<br/>even when not posted chronologically</li> <li>Can edit in the grid when stop time is 2400</li> <li>Contractor posts saves when the accrual code has<br/>been changed</li> </ul>                                                                                                    |
| 1528<br>1867<br>1529<br>1896<br>1914<br>1891<br>1930<br>1924<br>1925 | Time /<br>Reports                           | Bug                | <ul> <li>Excess hours selection screen allows selecting parent resources and does not have duplicates in the drop down box.</li> <li>Excess Hours and Payment Summary for Equipment Usage resource selection is now limited to what's in the list</li> <li>Excess Hours and Work Rest selection screens default to the proper dates</li> <li>The OF-288 columns print correctly in draft mode</li> <li>Payment Summary for Equipment Usage displays correct amounts and are no longer cut off</li> <li>OF-286 zip codes print correctly</li> <li>With a S/T component selected on the post time screen and the "Print Invoice" button is selected, the correct component is selected in the print selection screen</li> </ul> |
| 1897                                                                 | Time /<br>Reports                           | Mod                | <ul> <li>Work Rest report now includes resources with<br/>exactly 16 in 24 or 32 in 48</li> </ul>                                                                                                    |